# Nilmini Theme Dokumentation

## 1. Die Theme-Installation

Direkt nach dem Themekauf erhälst du eine Email mit dem Download-Link für den Nilmini Theme-Ordner (.zip Datei).

Um Nilmini auf deinem WordPress-Blog zu installieren, klickst du in deinem WordPress-Adminmenü auf **Design/Themes**. Hier findest du neben dem Tab **"Themes verwalten**" den Tab **"Themes installieren**". Ganz oben in der Leiste wählst du jetzt den Punkt **"Hochladen**".

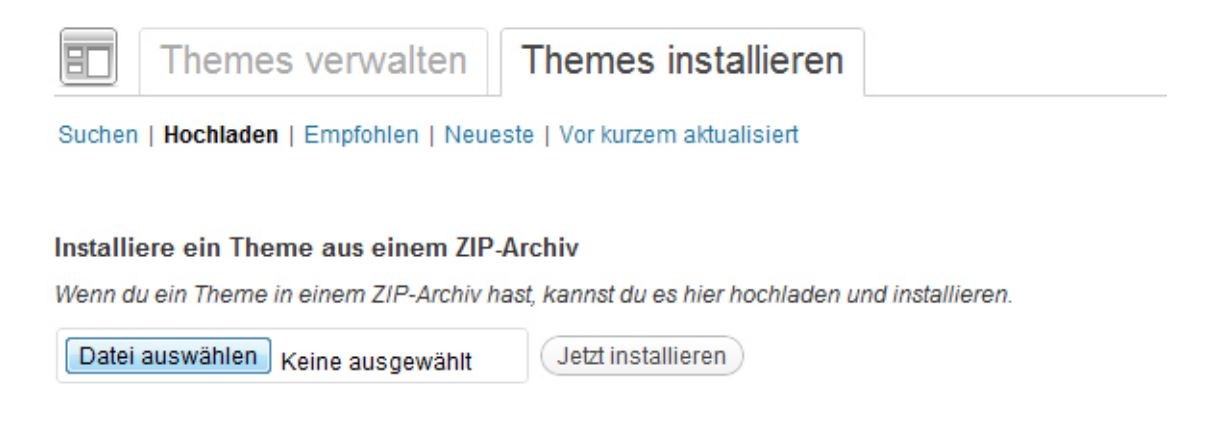

Der Nilmini Theme-Ordner muss für das Hochladen direkt über den WordPress-Adminbereich immer noch im gezipten Format sein. Wähle also die Datei nilmini.zip aus und klicke auf den Button "Jetzt installieren". Nach der erfolgreichen Installation klickst du auf die Option "Aktivieren". Dein Nilmini-Theme ist jetzt das aktuell aktive Theme deines Blogs.

Alternativ zur Installation des Themes direkt im Adminbereich kannst du den entzipten Theme-Ordner "nilmini" auch mit Hilfe eines FTP-Programms (z.B. Filezilla) auf deinen Serverplatz hochladen. Dafür musst du den Ordner in den WordPress Installations-Ordner wp-content/themes/ hochladen. Anschließend findest du das Nilmini-Theme in der Vorschauansicht unter "Verfügbare Themes" im Themes-Adminbereich und kannst es dort aktivieren.

# 2. Theme-Optionen Seite

Jetzt kannst du beginnen deinen Blog mit dem Nilmini-Theme einzurichten. Auf der Theme-Optionen Seite (**Design/Theme Optionen**) hast du verschiedene Möglichkeiten zur Anpassung des Themes.

Du kannst dir eine individuelle Linkfarbe auswählen, **serifen oder serifenlose Schrift** verwenden und die **Artikel Metainfo rechts- oder linksbündig** anzeigen.

Außerdem kannst du über die Theme-Optionen dein eigenes **Logobild** (jpg oder besser als transparentes png) hochladen. Die Pixelgröße deines Logos kannst du dabei frei wählen. Lade dein Logo über den Link in den Theme-Optionen in die WordPress Mediathek hoch und kopiere dir dort die **Datei URL** des Bildes. Jetzt kannst du diese Datei URL in die Theme-Optionen einfügen. Vergiss dabei nicht, auf "Änderungen übernehmen" zu klicken.

Möchtest du die Suchfe im Header nicht nutzen, kannst du sie in den Theme-Optionen deaktivieren. Außerdem kannst du den **Footer-Credittext** für deinen Blog ändern und einen individuellen Footer-Text in das Feld bei "Footer-Text anpassen" eintragen. HTML wie Links (<a href="link-URL">Link-Text</a>) sind erlaubt.

| 💼 Nilmini Theme Op             | otionen                                                                                                    |                                                                                                    |  |  |
|--------------------------------|----------------------------------------------------------------------------------------------------|----------------------------------------------------------------------------------------------------|--|--|
| Eigene Linkfarbe               | #E84D38                                                                                                    | (Wähle eine Farbe)                                                                                 |  |  |
|                                | Standardfarbe: #E84D38                                                                                                    |                                                                                                    |  |  |
| Schrift Option                 | ۲                                                                                                    |                                                                                                    |  |  |
|                                | This is a head                                                                                                    | This is a head                                                                                     |  |  |
|                                | Mauris sed ultrices is                                                                                                    | Mauris sed ultrices in                                                                             |  |  |
|                                | Urna tristique augue                                                                                                    | tristique augue, et min                                                                            |  |  |
|                                | scelerisque sed duis                                                                                                    | sed duis dictumst saj                                                                              |  |  |
|                                | Serifenschrift                                                                                                    | serifeniose Schrift                                                                                |  |  |
| Layout Option                  | ۲                                                                                                    |                                                                                                    |  |  |
|                                |                                                                                                    |                                                                                                    |  |  |
|                                |                                                                                                    |                                                                                                    |  |  |
|                                |                                                                                                    |                                                                                                    |  |  |
|                                |                                                                                                    |                                                                                                    |  |  |
|                                |                                                                                                    |                                                                                                    |  |  |
|                                | Artikel Meta-Info rechts                                                                                                    | Artikel Meta-Info Ilnks                                                                            |  |  |
|                                |                                                                                                    |                                                                                                    |  |  |
| Eigenes Logobild               |                                                                                                    |                                                                                                    |  |  |
|                                | Lade dein eigenes Logobild hoo                                                                                                    | h, Indem du die WordPress Mediathek nutzt und die Bild URL dann hier einträgst.                    |  |  |
| Suchformular im Header löschen | Wähle diese Option, um die Suche im Header zu deaktMeren.                                                                                                  |                                                                                                    |  |  |
| Individueller Header Slogan    | 15 Less Elles a such de                                                                                                    | where and blocks from the work for any line or any any state block                                 |  |  |
| marriadeller riedder ologan    | HI, I am Ellen, a web developer and blogger from Stuttgart, Germany. Here on my personal blog I<br>just want to share some thoughts and pictures with you. |                                                                                                    |  |  |
|                                |                                                                                                    |                                                                                                    |  |  |
|                                |                                                                                                    | //                                                                                                 |  |  |
|                                | Um den optionalen Header Slog                                                                                                    | jan zu nutzen, trage hier deinen eigenen Slogantext ein.                                           |  |  |
| Footer Text anpassen           |                                                                                                    |                                                                                                    |  |  |
|                                |                                                                                                    |                                                                                                    |  |  |
|                                |                                                                                                    | //                                                                                                 |  |  |
|                                | Trage deinen eigenen Footer-T                                                                                                    | ext ein. Standard HTML-Code ist möglich.                                                           |  |  |
| Eigenes Favicon                |                                                                                                    |                                                                                                    |  |  |
|                                | Erstelle zuerst ein Favicon-Bild                                                                                                    | z.B. mit Hilfe von Favloonr, Lade dieses .loo Favloonbild dann (vla FTP) auf deinen Server hoch ui |  |  |
| Artikel-Teilen Button          | Wähle diese Option, um ei                                                                                                    | ne Kurz-URL, einen Twitter, Facebook und Google+ Button auf der Blog-Startseite und auf Artikel-   |  |  |
| Tailan Buttons nur auf Artikal | Wähle diese Ontion um die                                                                                                    | a Tallan Button nur suf Artikal. Einzalsaitan sezurtainan                                          |  |  |
| Einzelseiten                   | Traine diese Option, uni di                                                                                                    | e i ensimieren an Armenierenen anzezegen.                                                          |  |  |

Als weitere Theme-Option kannst du außerdem ein eigenes **Favicon** für deinen Blog hochladen. Erstelle einfach 16x16px großes JPG-Bild und wandle es (am einfachsten mit einem Online Favicon Generator z.B. faviconr.com) in das benötigte **.ico** Dateiformat um. Die favicon.ico Datei lädst du dann einfach über ein FTP-Programm in den Nilmini-Themeordner und fügst die entsprechende URL in das Feld "Eigenes Favicon" ein.

Die letzte Theme-Option ist die Aktivierung von Teilen-Buttons für deine Artikel.

Ánderungen übernehmen

aenean arcu dolor. Lacus? Rhoncus aenean velit auctor lectus a, odio, platea urna ac mus turpis. Tortor tincidunt aenean, sed sed, nisi, quis, porta tristique facilisis facili

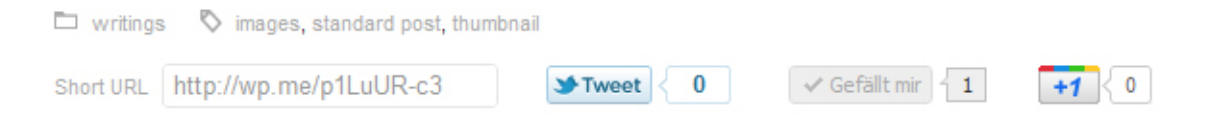

Du kannst wählen, ob du die Teilen Buttons (Twitter, Facebook Like und Google+) sowie die Kurz-URL auf der Blogstartseite und am Ende eines Einzelartikels oder nur am Ende eines Einzelartikels anzeigen möchtest. Um die Kurz-URL von WP.me zu nutzen (wie in der Nilmini Live-Demo) kannst du dir das Jetpack by WordPress.com Plugin installieren (http://wordpress.org/extend/plugins/jetpack/).

## 3. Individuelle Menüs

Unter **Design/Menüs** im Adminbereich kannst du dir individuelle Menüs für deinen Blog einrichten. So kannst du genau bestimmen, welche Navigationspunkte in der Hauptnavigation im Header angezeigt werden. Als zusätzliche Option kannst du auch noch eine Footer-Navigation anlegen.

Den Namen deiner Menüs kannst du frei wählen. Nachdem du deine Menüs angelegt hast, wählst du sie im Feld **"Anordnung im Theme"** entweder als Haupt- oder als Footer-Navigation aus.

| Footer Menu Hain Menu +                                    |  |  |  |
|------------------------------------------------------------|--|--|--|
| Name des Menüs Footer Menu                                 |  |  |  |
| Neue Seiten automatisch zum Menü hinzufüge<br>Menü löschen |  |  |  |
| About The Tests                                            |  |  |  |
| Featured                                                   |  |  |  |
| Archiv                                                     |  |  |  |
|                                                            |  |  |  |

# 4. Hintergrund

Du kannst den Hintergrund des Nilmini-Themes anpassen, indem du bei **Design / Hintergrund** eine neue Hintergrundfarbe wählst oder ein Hintergrundbild hochlädst.

Hintergrund-Bild

| Vorschau              |                                                                       |
|-----------------------|-----------------------------------------------------------------------|
| Bild entfernen        | (Hintergrundbild entfernen)                                           |
| Bild hochladen        | Wähle ein Bild von deiner Festplatte:                                 |
| Anzeigeoptionen       |                                                                       |
| Position              | Links Zentriert Rechts                                                |
| Bildwiederholung      | 💮 Nicht wiederholen 💿 kacheln 🍥 Horizontal kacheln 💮 Vertikal kacheln |
| Hintergrund fixieren  | C Hintergrund scrollt mit  Hintergrund behält Position                |
| Farbe                 | # Wähle eine Farbe                                                    |
| Ánderungen übernehmen |                                                                       |

Im Nilmini Theme-Ordner **images/backgrounds** haben wir bereits einige Hintergrundbilder mit verschiedenen Mustern und Farben vorbereitet. Du kannst eine dieser Bilder hochladen oder ein eigenes Hintergrundbild vorbereiten.

Achte aber darauf, dass die Dateigröße deines Hintergrundbildes nicht zu groß ist, da der Hintergrund sonst zu lange braucht, um im Browser zu laden. Besser ist ein, ein kleines Bild (ca 100x100px) zu erstellen und dieses über die "Kacheln" Option vertikal und horizontal zu wiederholen.

### 5. Widgets

Das Nilmini Themedesign hat keine traditionelle Sidebar. Dafür kannst du im Theme-Footer drei Widgetbereiche nutzen. Neben den Standard-Widgets gibt es im Nilmini-Theme noch zwei weitere Widgets für Social Links (mit Icons) und Flickr Vorschaubilder.

| H, I'm Ellen, a feelance web designer, web developer and                                                    | Ellen Bauer<br>Just testing the threaded commenta | WORDPRES          |
|----------------------------------------------------------------------------------------------------|---------------------------------------------------|-------------------|
| WordPress fan from Germany, I<br>love art and design, writing,<br>coding, learning languages and everything | Ellen Bauer<br>This is a threaded comment.        | ELMASTUDIO        |
| about traveling. On my personal blog I want to<br>collect things and share some thoughts with               | Ellen Bauer<br>Testing the comment on pages.      |                   |
| you. Find out more about me                                                                                 | Ellen Bauer<br>This is a test comment.            |                   |
| FIND ME ON                                                                                                  | April April 2010                                  | ARCHIVES          |
|                                                                                                    |                                                   | August 2011 (b)   |
| 0000000000                                                                                                  |                                                   | July 2011 (4)     |
| 00000000                                                                                                    | FLICKS PHOTO 1                                    | June 2011 🛱       |
|                                                                                                    |                                                   | May 2011 (1)      |
|                                                                                                    |                                                   | April 2011 (t)    |
| LATEST TWEETS                                                                                               |                                                   | March 2011 (3)    |
| Wordcamp San Prancisco livestream at<br>http://t.con/2178206 posted 8 hours ago                             |                                                   | December 2010 (1) |
| Responsive Web Design Sildes from WCSF<br>http://configmeNCivis @serecannon.posted<br>9 hours ago           |                                                   | HTML & AND C 111  |
| Osendrarvergers Child-Themes sind vor allem                                                                 |                                                   |                   |
| Weiterentwicklungen hitteich. Schau mai hier:                                                               |                                                   |                   |

(Beispiel Footer Widgets)

Mit dem **Social Links Widget** kannst du auf deine Social Profiles (Facebook, Twitter, Flickr, YouTube und viele mehr) linken. Die Social Links Icons kannst du entweder in einem der drei Footer-Widgets anzeigen oder/und in einem **extra Header Widgetbereich** ganz oben in einer Top-Leiste. So können deine Leser schnell deine weiteren Profile im Netz finden.

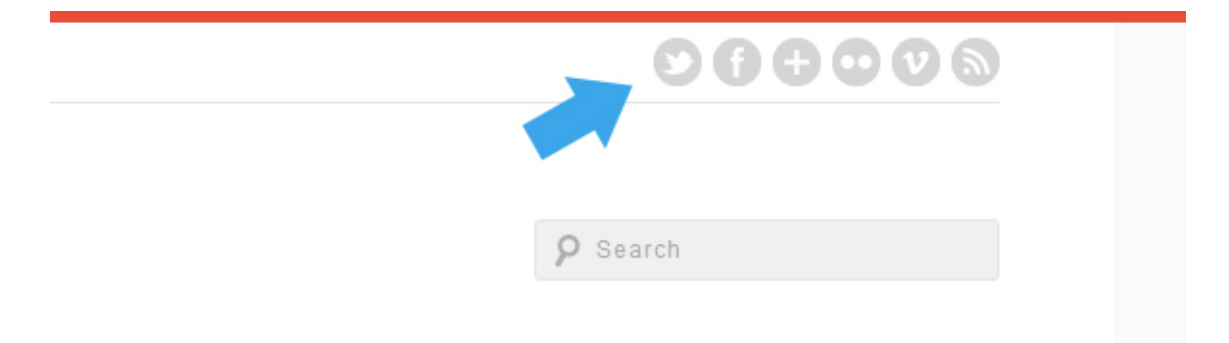

Um das Social Links Widget zu nutzen, trägst du einfach die URLs deiner Social-Profile ein, die du anzeigen möchtest. Alle anderen Felder lässt du einfach leer.

Im **Flickr-Photos Widget** kannst du wählen, wie viele Bilder zu in der Vorschau anzeigen möchtest, ob die Bilder von einer Person oder von einer Flickr-Gruppe sein sollen und ob du die neusten Bilder oder eine zufällige Auswahl an Bildern anzeigen möchtest.

Wichtig ist, dass du mit Hilfe der Webseite idgettr.com deine **Filckr-ID** herausfindest. Diese trägst du dann ebenfalls im entsprechenden Widgetfeld ein.

# 6. Artikel Formatvorlagen (WordPress Post Formats)

Im Nilmini-Theme kannst du für deine Artikel die Formatvorlagen **Standard, Kurzmitteilung, Statusmel**dung, Link, Zitat, Chatprotokoll, Bild, Galerie, Video und Audio auswählen. Das Artikel-Format wählst du während des Schreibens oder Editieren eines Artikels aus.

| More                                                                                                    |   | Formatvorlage  Standard Kurzmitteilung                                                                                                    |
|----------------------------------------------------------------------------------------------------|---|----------------------------------------------------------------------------------------------------|
| etium nec, tincidunt id, enim. Fusce<br>cabitur eu tortor id turpis tristique<br>ibh euismod augue, a ullamcorper velit<br>n purus diam ac ligula. Praesent enim<br>s at, blandit a, dignissim nec, elit. Etiam<br>as in magna nec justo ornare feugiat. | - | <ul> <li>Statusmittellung</li> <li>Link</li> <li>Zitat</li> <li>Chatprotokoll</li> <li>Bild</li> <li>Galerie</li> <li>Video</li> <li>Audio</li> </ul> |

Auf diese Weise wird dein Blog lebendiger und deine Leser können schnell erkennen, um welche Art Artikel es sich jeweils handelt.

Für die Anzeige von Zitaten kannst du dann im WordPress Text-Editor "Zitat" bzw. den blockquote-tag wählen.

Für Videos kannst du einfach den entsprechenden YouTube oder Vimeo Einbetten-Code in den Artikel einfügen. Für das Audio-Format kannst du z.B. das Soundcloud-Widget von soundcloud.com verwendet. Du kannst aber auch ein Audio WordPress-Plugin wie z.B. den j-Player installieren, um Audiodateien anzeigen zu können.

Links werden automatisch als größer dargestellte Links gestylt, wenn du sie im Link-Artikelformat als Link markierst.

Für das Galerie-Artikelformat kannst du einfach mehrere Bilder über die Hochladen/Einfügen Option in einen Artikel hochladen. Dann wählst du im Image-Menü die Option "Bildergalerie" aus. Der Shortcode **[gallery]** wird dann automatisch in einen Artikel eingefügt.

In der Live-Demo von Nilmini haben wir außerdem die Galerie außerdem auf vier Spalten angelegt: [gallery columns="4"]

Weitere Optionen zur Verwendung der WordPress Bildergalerie findest du auch im Artikel: http://www.elmastudio.de/wordpress/die-standard-bildergalerie-von-wordpress-nutzen/

# 7. Autorenfeld

Um auf der Einzelseite der Artikel ein Autorenfeld anzuzeigen, musst du einfach nur die Biografischen Angaben unter Benutzer / Dein Profil ausfüllen. Du kannst auch Links einfügen (im Format <a href="Link-URL">Link Text</a>).

# 8. Verschachtelte Kommentare

Nilmini ist für die Darstellung verschachtelter Kommentare vorbereitet. Eventuell musst du erst noch unter Einstellungen/Diskussion die Option für verschachtelte Kommentare aktiveren und die Anzahl der möglichen Ebenen anpassen.

# 9. Kompatible Plugins für das Nilmini Theme

Für die Verwendung von Formularen (z.B. einem Kontaktformular) haben wir Styles für das **Contact Form 7** Plugin vorbereitet.

Wenn du eine extra Archivseite für eine Übersicht aller Artikel deines Blogs anzeigen möchtest, kannst du das Plugin **"Smart Archives Reloaded"** verwenden. Die Styles sind ebenfalls schon für das Nilmini-Layout angepasst.

Falls du Code in deinen Artikeln zeigen möchtest, solltest du möglichst das **Syntax Highlight Evolved** Plugin verwenden. Auf diese Weise werden deine Code-Schnipsel auch auf mobilen Geräten optimal angezeigt.

Wenn du die neusten Kommentare genau wie in der Live-Demo von Nilmini mit Gravatarbildern anzeigen möchtest, kannst du das Plugin **"Better WordPress Recent Comments**" einsetzten.

Möchtest du die gleiche Darstellung, wie in der Nilmini Live-Demo erreichen, kannst du in den Plugin-Optionen bei Template Options folgenden Template-Code einfügen:

class="sidebar-comment">%avatar%<div class="comment-content"><span class="sidebar-comment-autor"><a href="%link%" title="%post\_title\_attr%">%author%</a></span><br />%excerpt%<//div>

Nilmini ist außerdem für das **WP Pagenavi Plugin** vorbereitet. Du musst lediglich das Plugin installieren und die Einstellungen in den Theme-Optionen vornehmen. Wähle dabei nicht die CSS-Styles des Plugins aus, da diese bereits extra im Nilmini-Theme vorbereitet sind. Auch die Template-Dateien musst du nicht mehr bearbeiten, um die Seitennavigation von WP-Pagenavi nutzen zu können.

#### 10. Shortcodes für Mehrspaltigkeit Info-Boxen und Buttons

Hier findest du alle Shortcodes aus der Nilmini der Live Demo-Ansicht: http://themes.elmastudio.de/nilmini/shortcodes/

Um Text zweispaltig anzulegen kannst du folgende Shortcodes in deinen Artikeln oder Seiten nutzen:

Text der linken Textspalte hier...

[/two columns one]

[two\_columns\_one]

[two\_columns\_one\_last]

Text der rechten Textspalte hier...

[/two\_columns\_one\_last]

[divider]

#### Um Text in drei Spalten anzulegen, kannst du folgende Shortcodes verwenden:

```
[three_columns_one]
Text der linken Textspalte hier...
[/three_columns_one]
[three_columns_one]
Text der mittleren Textspalte hier...
[/three_columns_one]
[three_columns_one_last]
Text der rechten Textspalte hier...
[/three_columns_one_last]
[divider]
```

### Um Text in vier Spalten anzulegen verwendest du folgende Shortcodes:

```
[four_columns_one]
Text der ersten Textspalte hier...
[/four_columns_one]
[four_columns_one]
Text der zweiten Textspalte hier...
[/four_columns_one]
[four_columns_one]
Text der dritten Textspalte hier...
[/four_columns_one]
[four_columns_one]
[four_columns_one]
```

```
Text der vierten Textspalte hier...
[/ four_columns_one_last]
[divider]
```

Der **[divider]** Shortcode kann genutzt werden, um die Mehrspaltigkeit zu beenden, ohne dass die nächste Textzeile in den oberen Text fießt (also als clearing div).

Für die Info-Boxen (in geld, rot und grün) kannst du folgende Shortcodes einsetzen:

```
[yellow_box]dein Infotext hier... [/yellow_box]
[red_box]dein Infotext hier... [/red_box]
[green_box]dein Infotext hier... [/green_box]
[white_box]dein Infotext hier... [/white_box]
[blue_box]dein Infotext hier... [/blue_box]
[darkgrey box]dein Infotext hier... [/darkgrey box]
```

Für **Buttons** in verschiedenen Farben und zwei verschiedenen Größen kannst du folgende Shortcodes verwenden:

#### **Kleine Buttons:**

[button link="link URL here" color="red" ]small Button[/button]

#### **Große Buttons:**

[button link="link URL here" color="red" size="large"]large Button[/button]

Möchtest du, dass der Link sich in einem neuen Browser-Tab öffnet, kannst du zusätzlich target="\_blank" verwenden:

[button link="link URL here" color="red" target="blank"]Red Button Text[/button]

Als **Button-Farbe** beim Wert "color" kannst du red, orange, blue, green oder purple eintragen.

### 11. Theme-Übersetzung

Das Nilmini-Theme ist für die Übersetzung in weitere Sprachen vorbereitet. Am besten verwendest du das WordPress-Plugin **"Codestyling Localisation"**, um das Theme in eine weitere Sprache zu übersetzen. (http://wordpress.org/extend/plugins/codestyling-localization/)

### 12. Child Theme für individuelle Theme-Anpassungen

Falls du Nilmini noch weiter individuell anpassen möchtest und z.B. die Styles in der style.css Datei ändern willst, solltest du am besten ein eigenes Child-Theme für deine Anpassungen anlegen. Auf diese Weise gehen deine eigenen **Anpassungen bei einem späteren Update von Nilmini nicht verloren** bzw. werden überschrieben.

Im Video-Tutorial: "Ein WordPress Child-Theme erstellen" auf dem Elmastudio-Blog findest du eine nützliche erste Anleitung, um dein Child Theme anzulegen:

http://www.elmastudio.de/wordpress/video-tutorial-ein-wordpress-child-theme-erstellen/

Außerdem kannst du dir einen vorbereiteten **Beispiel-Childtheme-Ordner** für das Nilmini-Theme auf der Nilmini Theme-Seite (http://www.elmastudio.de/wordpress-themes/nilmini/) herunterladen.

Wir hoffen dir gefällt das Nilmini-Theme und du hast jede Menge Spaß beim Bloggen. Bei Fragen, Problemen mit der Einrichtung des Themes oder Vorschlägen zur Theme-Optimierung schreibe doch einfach einen Kommentar auf der Nilmini Theme-Seite oder melde dich direkt bei uns per Mail an kontakt@elmastudio.de.

Ellen & Manuel